#### [ 225 ]

#### 「アクセスコミュファ」 接続 [Windows 98/Me/2000]コミュファ接続ツールでの設定

コミュファ接続ツールは、中部テレコミュニケーション株式会社が運営する光ファイバーによるインターネット接続回線サービス 「アクセスコミュファ」(以下アクセスコミュファ)ご利用にあたり必要なソフトウェアの設定を行うものです。 本ソフトは「アクセスコミュファ」ご加入後、中部テレコミュニケーションより発送されるものです。 本ソフトにつきましては、中部テレコミュニケーションサポートセンターへお問い合わせ下さい。

お客様の環境により画面表示が違うことがありますが、ご了承いただけますようお願い致します。

#### コミュファ接続ツールツールでの設定 新たにコミュファ接続ツールをインストールされる場合は、P4 STEP1以降をご確認ください。

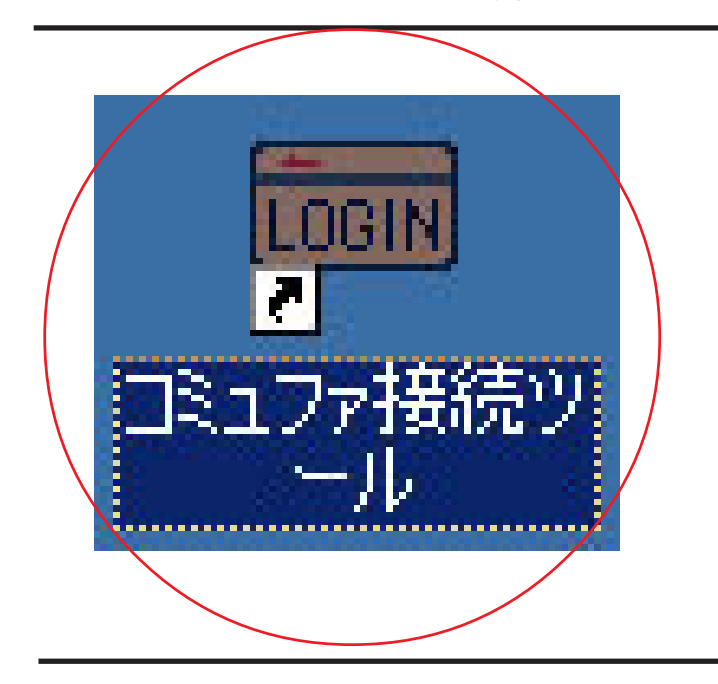

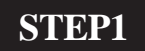

コミュファ接続ツール起動

デスクトップの[**コミュファ接続ツール**] アイコンをダブルクリックします。

設定に必要な [ ユーザ ID ( 接続 ID )], [ ユーザ パスワード ( 接続パスワード )], [ DNS アドレス ] 等のお客様個別の情報は ( ODN サービスご利用の ご案内 】もしくは ( ODN アプリケーションサービ スご利用のご案内 】をご参照ください。設定の際 はお手元にご用意ください。

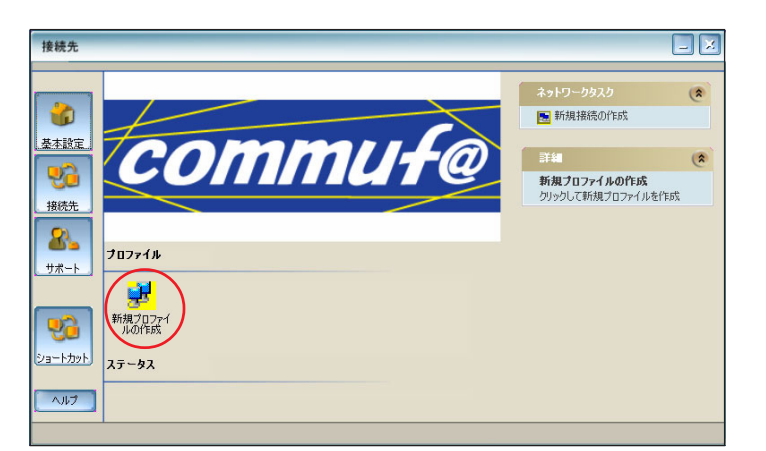

**STEP2** 

新規プロファイル設定

[新規プロファイルの作成] をダブルクリックします。

## 「アクセスコミュファ」 接続 [Windows 98/Me/2000] コミュファ接続ツールでの設定

| プロファイル名              |                   | X |
|----------------------|-------------------|---|
| プロファイル ウィサ           | デート               |   |
| プロファイルに名前を付ける        |                   |   |
|                      | 新しいプロファイル名を入力します。 |   |
|                      |                   | - |
|                      | Commufa@odn       | > |
|                      |                   |   |
| commu <del>f</del> @ |                   |   |
|                      |                   |   |
|                      |                   |   |
|                      |                   |   |
|                      |                   |   |
|                      | 次へ> キャンセル ヘルプ     |   |

# STEP3

プロファイル名の入力

[プロファイル名]に「任意の名前」

(例:commufa@ODN)を入力し、

[次へ]をクリックします。

| ユーザー名およびパスワード               |                                                                                              | × |
|-----------------------------|----------------------------------------------------------------------------------------------|---|
| プロファイル ウィ!<br>ューザー名とパスワードのみ | ゲード<br>カ                                                                                     |   |
| commuf@                     | この接続のユーザー名の入力<br>aed00000@odn.ne.jp<br>この接続のパスワートの入力」<br>*********<br>パスワードの再入力<br>********* |   |
|                             | 〈戻る 〉 ホヘン キャンセル ヘルプ                                                                          |   |

### **STEP4**

ユーザ名とパスワードの入力

[ユーザ名]に「ユーザID(接続ID) @odn.ne.jp」(例:zaa00120@odn.ne.jp)
[パスワード入力]に「ユーザパスワード(接続パスワード)」
[パスワードの再入力]に「ユーザパスワードの再入力]に「ユーザパスワード(接続パスワード)」を入力し、
[次へ]をクリックします。
パスワードを入力すると「\*」で表示されます。

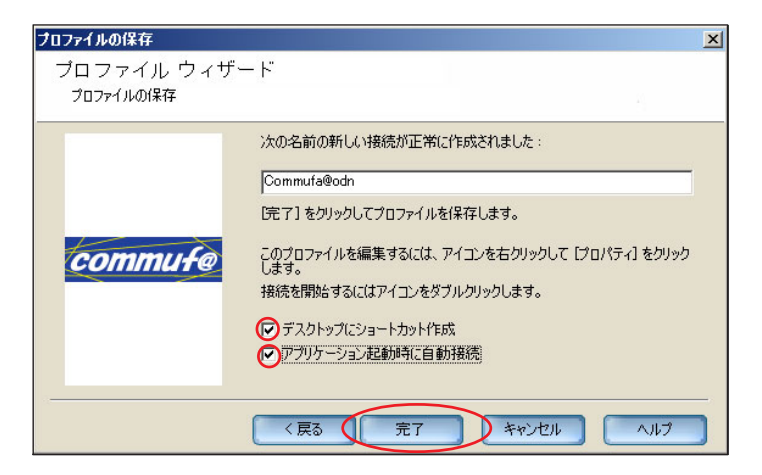

#### STEP5

プロファイル作成完了

[**デスクトップにショートカット作**成] [**アプリケーション起動時に自動接続**] にチェックを入れ、

[**完了**]をクリックします。

### 「アクセスコミュファ」 接続 [Windows 98/Me/2000] コミュファ接続ツールでの設定

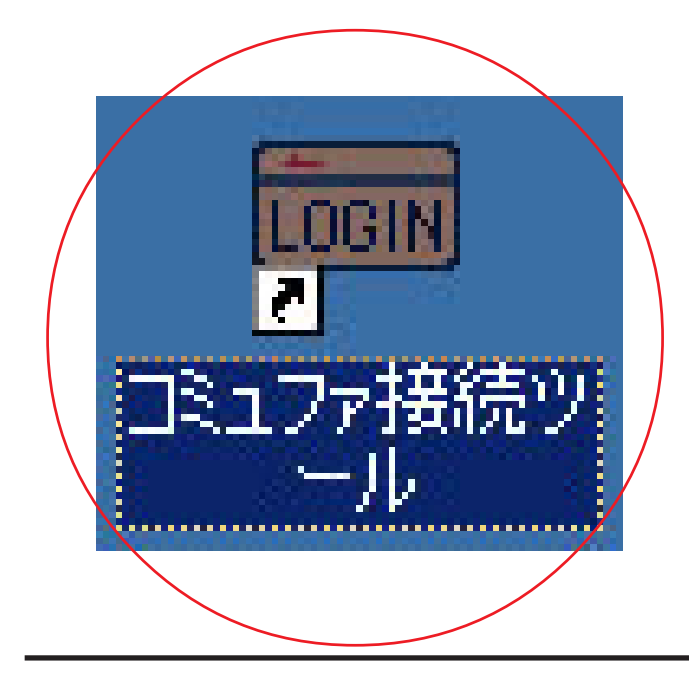

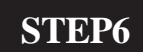

コミュファ接続ツールの起動と接続

[225]

デスクトップにある 「**コミュファ接続ツール** ]

をダブルクリックします。

STEP7

コミュファ接続ツールの起動と接続

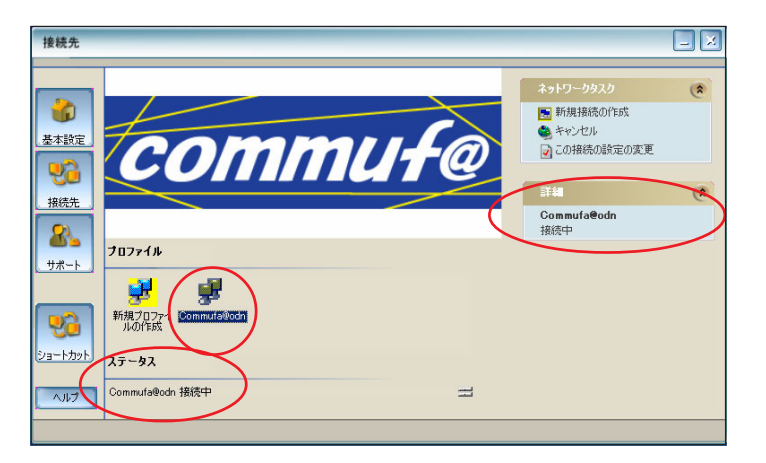

先ほど作成した[**接続アイコン**] (例:commufa@ODN)をダブルクリック をクリックします。

接続を開始すると に[接続中]と表示されま す。

正常に接続が確立されると に割り当てられた [IPアドレス] に[正常に接続されました]と 表示されます。

### 「アクセスコミュファ」 接続 [Windows 98/Me/2000]コミュファ接続ツールでの設定

#### コミュファ接続ツールインストール方法 コミュファ接続ツールは中部テレコミュニケーションより送付されます。

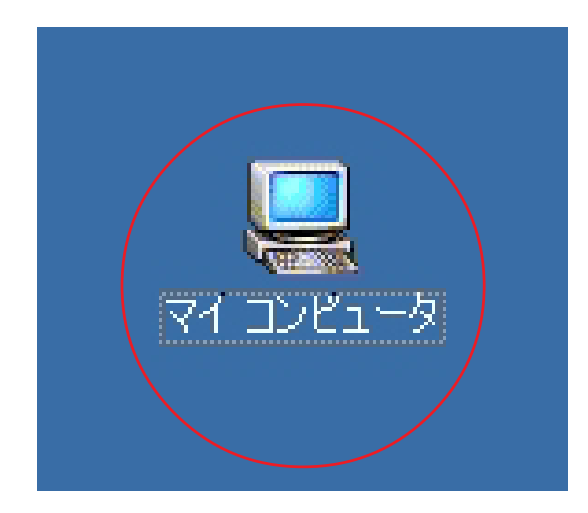

#### STEP1

コミュファ接続ツールのインストール

コミュファ接続ツールのCD-ROMを

[225]

CDROM ドライブに挿入し、

[マイコンピュータ]をダブルクリッ

クします。

次に [CD-ROM] アイコン [setup.exe] をダブルクリックします。

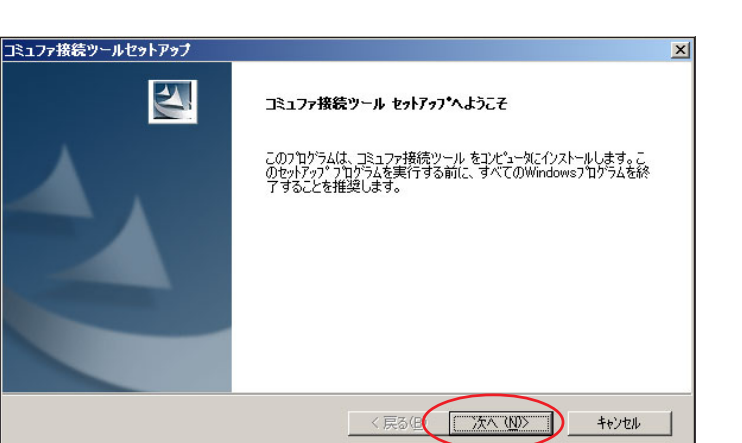

#### STEP2

ようこそ画面

[次へ]をクリックします。

| コミュファ接続ツールセットアップ                                                                                                    | × |
|----------------------------------------------------------------------------------------------------|---|
| 使用許諾契約<br>次の製品使用許諾契約を注意;深くお読みください。                                                                                                    |   |
| 契約の残りの部分を読むには、[Page Down]キーを押してください。                                                                                                    |   |
| エンド ユーザ ソフトウェア ライセンスおよび限定(保証                                                                                                    |   |
| 重要 - 本ソフトウェアをインストールする前に、注意して同意書を読んでくだくい:Siemens Subsoriber<br>Networks, Inc. U.X.FISSNI)、エンドユーザ ソフトウェア ライセンスおよび限定保証に関する同意書U.X.FI<br>EULA および限定(保証)は、エンビュータ ソフトウェアを含み、関連するメディア、印刷物、「オンライン」また<br>は電子ドキュンシトを含むSSN_ソフトウェア製品、U.X.FIソフトウェア』、総合して「製品」と呼ぶしに関する、個 |   |
| へんない一回はなしいのユーザーのストロューリまたはロシト・ユーブルといろN及中部ケレミューケーシュ/休<br>式会社の間の法的な同意書です。個々のライセンス同意書に関連すけられているソントウェアルとともに提<br>供されるその他のソフトウェアのライセンスは、そのライセンス同意書の規約に基づいてユーザに対与されます。                                                                                           |   |
| 使用許諾契約の全条項に同意しますか? [(、いえ)を選択するとセットアップが終了されます。コ ED刷(P) ミュファ接続ツール をインストールするには、この使用許指契約12同意が必要です。                                                                                                    |   |
| InstallShield<br>< 戻る(型) (はいひ) いいえ(い)                                                                                                    | _ |

# STEP3

使用許諾契約画面

表示されたライセンス条項をお読みい ただき同意いただける場合は 「はい(Y)」をクリックします。

## 「アクセスコミュファ」 接続 [Windows 98/Me/2000]コミュファ接続ツールでの設定

| <b>ンストール先の選択</b><br>ファイルをインストールするフォルタを選択します。     |           |
|--------------------------------------------------|-----------|
| セットアップは、次のフォルタにコミュファ接続ツール をインストールします。            |           |
| このフォルダへのインストールは、D欠へ]ホタンをクリックします。                 |           |
| 別のフォルダヘインストールする場合は、[参照]ボタンをクリックしてフォルタを           | 選択してください。 |
|                                                  |           |
| インストール先のフォルダ<br>CがPongram FilesをCommutatMapager  | 参昭(府)     |
| インストール先のフォルダ<br>C:¥Program Files¥Commufa¥Manager | 参照(6).    |

## STEP4

インストール先選択

「次へ」をクリックしますと、セットアップステー タスに替わりインストールを開始します。

| コミュファ接続ツールセットアップ                                                                                                    | STEP5<br>セットアップ完了                                                   |
|----------------------------------------------------------------------------------------------------|---------------------------------------------------------------------|
| InstallShield Wizard の完了           InstallShield Wizard (は、コミュファ接続ツール を正常にインストールしました。<br>このフログラムを使用する前に、コンピュータを再起動する・必要があります。           でして、、今ずぐコンピュータを再起動します。)           ・ いいえ、後でコンピュータを再起動します。 | [ <b>はい、今すぐコンピュータを再起動<br/>します</b> ] を選択し、<br>[ <b>完了</b> ]をクリックします。 |
| < 戻る(B) <b>完了</b> キャンセル                                                                                                    | パソコンが自動的に再起動されますので、<br>起動中のプログラムなどありましたら保存などを<br>行い終了して下さい。         |
|                                                                                                    | 以上でインストールは完了です。 終了                                                  |